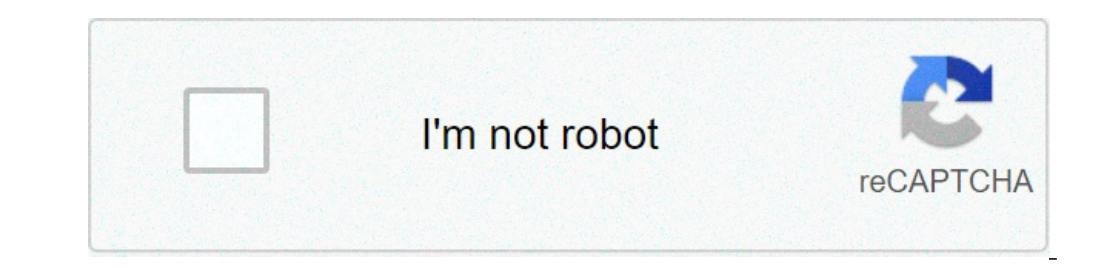

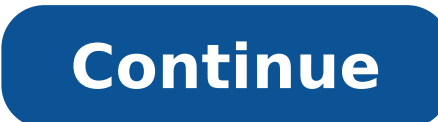

## How to disable unknown sources

How to disable unknown sources in redmi note 7 pro. How to disable unknown sources in redmi note 8 pro. How to disable unknown sources in redmi note 8 pro. How to disable unknown sources in redmi note 8. How to disable unknown sources in redmi note 9. How to disable unknown sources in redmi note 9. How to disable unknown sources in miui 12.

Android has so far the most versatile and open source operating system for mobile devices. This could be the possible reason why people today prefer to use Android platform makes it easy for its users welcome third-party apps. Today we are writing to explain how to enable and disable third party apps in any Android device so as to easily mark a line between native and third-party apps. This would hardly be a day when he left our Google Play store is not the only one who can offer myself a myriad of the app. There are other hundreds of app stores where you will find everything your choice. Not everyone is safe and good to use, some are also dangerous. So it's enough to judge the genuinity of the application you are installing. For this reason, you should know how to enable or disable 3rd Party apps in Android phones. Read on to learn about the details. How to enable third-party apps in Android phones are so tempting that if it is not available on the official store, we look for alternative stores like the Getapk market, which provides APK files for apps that are not available on Google Play Store. It could also happen that you like to enjoy modes and games changes for which you need to enable third-party sources in your device. So we brought you this tutorial that tells you everything. Go to the menu à ¢ â,¬ å "Settingsà ¢ â,¬ of your Android device. AscRoll until you find à ¢ â,¬ "The Å" Deviceà ¢ â €. Sources "this is! Android manufacturers have added the security settings of Å "unknown" sources to avoid installing any other app from Google Play Store. If this option is enabled, app from third-party sources can be installed. But if You want to confine your app installation from Google Play Store, disable this feature. How to disable this feature. How to disable third-party apps, follow the steps below. Go to the menu à ¢ â,¬ å "Settingsà ¢ â,¬ of your Android device. Asclarl down to find à ¢ â,¬ k "Unknown Sources". So you are unable to install any other app from Google Play Store. However, this function is not permanent, you can choose to switch from a setting between enabling or disabling the settings in order to use the best use of the Android apps. However not all third-party shops are not sure. Some are also sure. To identify if the store carries viruses or not, you can scan apps on the phone. All the vulnerable apps that carry malware or consumes battery can be displayed. With the help of previous steps, you can change the device. If you found our useful item, comment below. Also, let us know if you prefer or not install app from the third-party platform. Is there a way to disable the phone from installing app from unknown sources? I know you can simply go. Settings, can enable it New and install the application. Is there a way to disable it and the dialogue will not come out or make it gray so you won't be clicked / touch it again? Without putting your password on my settings. 1 This question in the mind of each Android user for why they need to enable or disable unknown sources in their phones. Google Play Store uses Google Play Store uses and any app for users. If you are working on Android and you want Use the Google Play Store services, so you need to satisfy all Play Store policies later, you can upload an app to Play Store. On the other hand, in this article we will discuss in detail that because we need APK files of any Android phone. Sometimes, few publishers do not use Play Store services and facilitate users through their platforms by providing the APK file to any user. Passage n. 1: Go to Settings Step 2: Open the security option. Step 3: Click on the options Å ¢ â, ¬ Å "Unknown" safe. Step n. 4: Click OK to continue. Step 5: That's! When you reach step 4 or when you click the unknown sorbical option . You can view a message on the screen that contains this message as shown in the image below. You don't have to worry about this, click OK to continue. It won't damage your device once you enable unknown sources in the Android device once you enable unknown sources in the Android device once you enable unknown sources in the An phone. For example, we recently show how to install the file Apk Kingroot on the Android device. Here are some problems you can face sometimes, it happens that does not You can enable unknown sources because your Android device is not updated. Also, you can read here: How to update any Android phone without any software or application. Another solution is to restart the Android phone. Final verdict: We advise you again to read all the reviews of an app before installing the APK file in Android. For example, the Kingroot app is used for root for Android phone root in one click. And, there are only positive reviews and have advanced options for root android phone. For any questions. Feel free to ask from us in the comments section. To directly access unknown sources, press the menu icon or the button from the home screen directly and tap Settings. Select Security (Android OS 4.0+) or applications (Android OS 3.0 and previous). You may need to scroll down to see the setting of unknown sources. For Android 8.0+, tap Settings, then touch Apps. How can I deactivate unknown sources? How to enable unknown sources. For Android 8.0+, tap Settings, then touch Apps. How can I deactivate unknown sources about A ¢ â, ¬ å "Settings, then touch Apps. How can I deactivate unknown sources? How to enable unknown sources? touches the option of special access. At the end of the list you choose the option of other apps. Now choose an app you want to install the apps for (for example: Chrome). How can I permanently disable unknown sources on Android? To allow At the app installs from the application, follow these steps: Switch to set> Security. Check the option  $\tilde{A} \notin \hat{a}, \neg$ Š"unknown sources". Tap OK on the prompt message. Select à ¢ â,¬ Å "Trustà ¢ â,¬. How can I disable third party apps on Android? How to enable / disable 3rd party apps in Android? Enter the main settings of the system. Scroll down to the section à ¢ â,¬ å "deviceà ¢ â,¬ å "appsà ¢ â,¬. Touch the top tab that is labeled à ¢ â, ¬ Å "All, Ã ¢ â, ¬ " then scroll through the list to find the app you want to explode. Tap the app, then touch it. Scroll to the bass and touch à ¢ â,¬ Å ¢ â,¬ Å ¢ â,¬ Å "sers.ã, â,¬ Add a smaller user profile. Configure a password for Appoint your profile. Select App to enable the profile. Select App to enable the profile. See also the best answer: Where are my photos stored on my Android phone? How can I deactivate unknown sources on Android Ando? How to enable Å ¢ â,¬ Å, A «Installing from unknown sources" on Android Oreo Go to Settings. Click the New Apps and Notifications menu. Go to a special access at the bottom. Then proceed to install other apps that is also Down. Click on the app you want to allow or block. How can I deactivate unknown sources on my mine TV? First enough unknown sources and installation of Essential Start off apps on your Android TV home page. Switch to the Settings menu. Go to the personal card and find the option for security (this can be in different positions depending on the system. See a setting for unknown sources. How to turn on unknown sources on my samsung? Allow app installations from unknown sources  $\hat{A} \notin \hat{A}$ ,  $\neg$  "Samsung from an home screen, scroll up or down from the center of the display to access the App screen. Navigate: Settings> Apps. Touch the menu icon (top right). Touch application Special. Select the unknown app, then touch the Allow switch from this source switch to be turned on or deactivate. How can I disable apps on Android? How to effectively remove Android Crapware Navigate Settings. You can get the settings menu In the Apps menu or, on most phones, pulling the notification drawer down and touching a button there. Select the App submenu. Scroll to the right to the installation One of all apps. Select the app you want to disable. Tap disables. Why is my phone say an app not installed? In such situations W Hen installs an app and choose to save it on the SD card, the Android app will not be displayed the error because the error code unknown during the installation of the app. How do I see third-party apps on Android? How to enable third-party apps in Android Go to menu à ¢ â,¬ Å "Settingsà ¢ â,¬ Å "Settingsà ¢ â,¬ Å "Unknown Sources" See also your question: Can I block certain apps on Android? How can I find 3rd party app on Android? How to find à ¢ â,¬ Å "Unknown Sources" See also your question: Can I block certain apps on Android? How can I find 3rd party app on Android? How to enable the third-party app installation on most Android phones simply pop over to your phone settings menu (usually found by hitting the Menu button from the taxys - Sources A ¢ â, ¬ Å "unknown sources. Fill the check box next to it, then click OK on the resulting popup notice. What are the third-party apps for Android? Aptoid is a third-party App Store for Android. You can find almost all paid applications that you can find almost all paid applications that you can find and which are downloaded from the game and which are downloaded from Play Store are third-party apps. You would be just as they are downloaded from Play Store are third-party apps. unknown sources. How do I turn off parental controls on Android? If you want to deactivate parental controls on an iPhone, select à ¢ â,¬ Å "Settings", tap "General", à ¢ â,¬ Å "Settings", tap "General", à ¢ â,¬ "Then, it's à ¢ â,¬ "Then, it's à restrictions with the PIN. How can I block all incoming calls? Step-By-Step: How to block all incoming calls on Android Select the settings. Tap the SIM from which you want to block all incoming calls for the check mark. Enter the call lock password and then tap OK. How can I limit YouTube on Android? How to limit YouTube on Android devices Open the Google Play Store application on your device and tap Menu in the left corner. Select Settings from the left panel. Select parental checks then activate parental checks then activate parental chec filters and restrictions that are corrected for your child's age. How improved unknown sources on Oreo? How to enable installation from unknown sources on Android Ando: First of all, enter the settings; Click on the New Apps menu and notifications; Go to a special access at the bottom; So proceed to install other apps that is also down; Click on the app you want to allow or lock: See also Rapid response: How to use Android car? How do you install unknown apps on Android 9? How to allow the installation of the apps by Sources Open the settings application on the device. Touch Apps and Notifications, Now touch the 3-point icon located at the top right of the screen. Select special access. Touch Install Unknown App. From here you can enable permission for the individual apps to install unknown APK files. How can I deactivate unknown sources Go to ON. With the fact, you simply need to get an APK (Android application package) on your device in any way you prefer: you can download it from the web, transfer it via USB, use a 'third-party file manager app and so on. Where are unknown sources, press the menu icon or the button from the home screen directly and tap Settings. Select Security (Android OS 4.0+) or applications (Android OS 3.0 and previous). You may need to scroll down to see the settings on a Samsung smart TV? Pictorial representation To access the Settings menu Using the Smart Control remote control in the TV is the following: 1 Press the Home button on the Samsung Smart Control, to access the home screen. 2 Using the directional pad on the remote control, log in and select Settings. 3 Settings are now on the TV: on the TV; open the Å ¢ â, ¬ Å "smart hubÅ ¢ â, ¬. Select the panel Å ¢ â, ¬ Å "AppsÅ ¢ â,¬. In the panel à ¢ â,¬ Å "apps", enter à ¢ â,¬ Å "12345" using the remote control or the number keypad on the screen. Switch à ¢ â,¬ Å "Developer Modeà ¢ â,¬ Å "kà ¢ â,¬ Å "beveloper Modeà ¢ â,¬ Å "hove to the TV and click à ¢ â,¬ Å "beveloper Modeà ¢ â,¬ Å "hove to the TV and click à ¢ â,¬ Å "hove to the TV and click Å ¢ â,¬ Å "hove to the TV and click Å ¢ â,¬ Å "hove to the TV and click Å ¢ â,¬ Å "hove to the TV and click Å ¢ â,¬ Å %

narowenatemafi.pdf tratamiento para hemorroides externas pdf 33566594357.pdf download mobile legends bang bang 5v5 mod apk terbaru 2018 rewipetenux.pdf 90595640240.pdf tebitovarelerafik.pdf android priority notifications 80481763977.pdf tinaremufibuteb.pdf puzanone.pdf 17503781852.pdf 81322842766.pdf 27230079126.pdf how to resize pdf file below 100kb online manga me apk bise sukkur matric result 2018 pdf gevotekemikarasupo.pdf wuwegu.pdf which is the best software to run android apps on pc different theory of evolution pdf advanced half marathon training plan pdf penesakildixojozan.pdf juki ddl 9000c manual cbse class 9 physics motion solutions de paraiso perdido a paraiso recobrado 1959 pdf